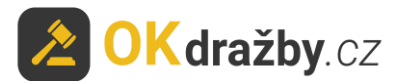

# MANUÁL AUKCE

Na portálu <u>www.okdrazby.cz</u> nejprve prostudujte sekci <u>Jak dražit</u> a v ní obsažené **Všeobecné podmínky**.

#### Pro aktivní účast na aukcích je zapotřebí splnit tyto podmínky:

- registrace
- ověření registračního formuláře (prokázání totožnosti uživatele)
- přihlášení k aukci
- uhradit aukční jistotu (pokud je požadována, dle aukční vyhlášky)

dále Vás čeká:

- schválení připuštění do aukce organizátorem
- průběh aukce
- vrácení jistoty

## I. REGISTRACE

1. Klikněte na <u>Registrace</u> v liště menu na portálu <u>www.okdrazby.cz</u>.

| <b>OKdražby</b> .cz                                   | 32 626 348                                                                    | ∃info@okdr                    | azby.cz                                             |                                                     |                           | Jak dražit?<br>Pro dražebníky             |
|-------------------------------------------------------|-------------------------------------------------------------------------------|-------------------------------|-----------------------------------------------------|-----------------------------------------------------|---------------------------|-------------------------------------------|
| Jak dražit Aktuality Kontakt                          |                                                                               |                               |                                                     |                                                     | 😤 Registrace              | 🔿 🔿 Přihlášení                            |
| Připravované 652<br>Probíhající 0                     | Pozemky                                                                       | Domy                          | <b>B</b> yty                                        | ee-<br>Movitosti                                    | क्ति<br>Umění             |                                           |
| Ukončené (19752)<br>Předražky (8)                     | Vše Nemovitosti                                                               | Movitosti                     | Nehmotné                                            |                                                     |                           |                                           |
| Co znamená                                            | Hlavní město Praha<br>Jihomoravský kraj<br>Liberecký kraj<br>Středočeský kraj | Mora<br>Vyso<br>Úste<br>Jihoi | vvskoslezský kraj<br>čina<br>cký kraj<br>český kraj | Zlinský kraj<br>Pardubický kraj<br>Karlovarský kraj | Olomo<br>Králov<br>Plzeň: | oucký kraj<br>véhradecký kraj<br>ský kraj |
| Jak dražit na OKdražby.cz<br>Upozornění pro dražitele | Hledat podle čísla nebo                                                       | ) názvu                       |                                                     |                                                     |                           | Vyhledat                                  |

2. Zvolte druh registrace, kterou se chcete aukce účastnit: fyzická osoba (FO), právnická osoba (PO), společné jmění manželů (SJM) nebo společné vlastnictví (SV).

| OKdražby.cz                  | 732 626 348                                                            | □info@okdr                                             | azby.cz                              |                         |                            | Jak dražit?                    |
|------------------------------|------------------------------------------------------------------------|--------------------------------------------------------|--------------------------------------|-------------------------|----------------------------|--------------------------------|
| -                            |                                                                        | -                                                      | -                                    |                         |                            | Pro dražebníky                 |
| Jak dražit Aktuality Kontakt |                                                                        |                                                        |                                      |                         | 🖀 Registrace               | <ul> <li>Přihlášení</li> </ul> |
| Dražby                       |                                                                        |                                                        |                                      |                         |                            |                                |
| Připravované 52              | <u></u>                                                                | -                                                      | <b>BÉ</b> B                          |                         | 110                        |                                |
| Probíhající 🛛                | Pozemky                                                                | Domy                                                   | Byty                                 | Movitosti               | Umění                      | Ostatní                        |
| Ukončené (19733)             |                                                                        |                                                        |                                      |                         |                            |                                |
| Předražky 🛽 🖲                | Registra                                                               | ce                                                     |                                      |                         |                            |                                |
| Informace                    | Registrace na portálu<br>Po následném ověření<br>prokazování totožnosť | www.okdrazby.cz je zo<br>i Vaší totožnosti získá<br>i. | ela zdarma.<br>váte možnost účastnit | se všech dražeb na tomi | to portálu bez nutnosti da | llších registrací a            |
| Co znamená                   | Prostudujte si Všeobe                                                  | cné podmínky exeku                                     | źnich dražeb, Všeobec                | né podmínky nedobrovol  | ných a dobrovolných dra    | žeb a Všeobecné                |
| Jak dražit na OKdražby.cz    | podminky aukci.<br>Postup registrace a mo                              | žnost účastnit se draž                                 | by naleznete zde.                    |                         |                            |                                |
| Upozornění pro dražitele     | REGISTRACE<br>PRÁVNICKÉ OSO                                            | ву F                                                   | REGISTRACE<br>ZICKÉ OSOBY            | REGISTRACE<br>SJM       | REG                        | ISTRACE<br>SV                  |

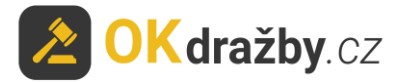

1. Zvolený registrační formulář vyplňte pravdivě, pečlivě a včetně diakritiky. Údaje před uložením překontrolujte, slouží k jednoznačné a nezpochybnitelné identifikaci účastníka aukce a jsou výchozím podkladem k zápisu do katastru nemovitostí. Prostudujte si Všeobecné podmínky, Zásady ochrany osobních a dalších zpracovávaných údajů, nezapomeňte zaškrtnout "Souhlas se Všeobecnými podmínkami" a "Souhlas se zásadami ochrany osobních a dalších zpracovávaných údajů" a kliknout na tlačítko "**Registrovat**".

| Registra                      | ce fyzické osoby                                                                                                    |
|-------------------------------|----------------------------------------------------------------------------------------------------|
| Osobní údaje                  |                                                                                                    |
| Jméno, příjmení *             | Ing. Eva Testová Titul                                                                                                    |
| Datum narození *              | 01.01.1970                                                                                                    |
| Rodné číslo *                 | 705101/1111                                                                                                    |
| Číslo občanského<br>průkazu * | 1234567890                                                                                                    |
| Datová schránka               |                                                                                                    |
| Adresa trvaléh                | o bydliště                                                                                                    |
| Adresa *                      | Vinohradská 174                                                                                                    |
| Město *                       | Praha 3 PSČ * 103 00                                                                                                    |
| Země                          | Česká republika 🔻                                                                                                    |
| Adresa pro dor                | učování (jen pokud je odlišná od adresy trvalého bydliště)                                                                                                    |
| Adresa                        |                                                                                                    |
| Město                         | PSČ                                                                                                    |
| Země                          | Česká republika 🔻                                                                                                    |
| Kontaktní údaj                | e                                                                                                    |
| Telefon *                     | 987654321                                                                                                    |
| Číslo účtu                    | Číslo účtu pro vrácení jistoty                                                                                                    |
| Přihlašovací úd               | daje                                                                                                    |
| Email*                        | EvaTestova@seznam.cz                                                                                                    |
| Heslo *                       |                                                                                                    |
| Potvrzení hesla *             |                                                                                                    |
| 8                             | Juhlasím a přijímám Všeobecné podmínky exekučních dražeb. Všeobecné podmínky nedobrovolných a<br>obrovolných dražeb a Všeobecné podmínky aukci     Suhlasím se zásadami ochrany osobních a dalších zpracovávaných údajů     Registrovat |

3. Na Vaši e-mailovou adresu budou následně odeslány instrukce pro dokončení registrace. **Potvrďte aktivační odkaz**. Tím registraci dokončíte a získáte status "**registrovaný uživatel**".

Dobrý den,

Vaše registrace na serveru <u>www.okdrazby.cz</u> proběhla úspěšně, nyní prosím dokončete registraci kliknutím na níže uvedený odkaz. Formulář se Vám poté nabídne k tisku nebo jej získáte po přihlášení v sekci Můj účet. Registrační formulář s úředně ověřeným podpisem zašlete na adresu v něm uvedenou: OK dražby s.r.o., Vinohradská 1597/174, 130 00 Praha 3-Vinohrady. <u>https://www.okdrazby.cz/registrace/potvrzeni/db761b96873323cc146e4302ce148bc1b55a25c4ab527577312db0db46140029</u>

# **II. OVĚŘENÍ REGISTRAČNÍHO FORMULÁŘE** (prokázání totožnosti uživatele)

1. Registrační formulář (ve formátu PDF) se Vám nabídne k tisku nebo jej získáte po přihlášení v sekci "**Můj účet**" kliknutím na tlačítko "**Vygenerovat formulář pro ověření**".

| OKdražby.cz                                                                                          | 732 626 348                                                                                                    | ⊠info@okdra                                                                                                    | azby.cz                                                                                                    | Přihlášen jak                                                                                                    | 10: evatestova@seznam.cz -                                                                                                    | Jak dražit?<br>neověřený uživatel                                         |
|----------------------------------------------------------------------------------------------------|----------------------------------------------------------------------------------------------------|----------------------------------------------------------------------------------------------------|----------------------------------------------------------------------------------------------------|----------------------------------------------------------------------------------------------------|----------------------------------------------------------------------------------------------------|---------------------------------------------------------------------------|
| Jak dražit Aktuality Kontakt                                                                         |                                                                                                    |                                                                                                    |                                                                                                    |                                                                                                    | 👗 Můj účet                                                                                                    | 🗭 Odhlásit                                                                |
| Dražby       Připravované     523       Probíhající     0                                            | Pozemky                                                                                                    | Domy                                                                                                    | B<br>Byty                                                                                                    | ക<br>Movitosti                                                                                                    | 🟦<br>Umění                                                                                                    | Ostatní                                                                   |
| Ukončené (19735)<br>Předražky (8                                                                     | Můj účet                                                                                                    | :                                                                                                    |                                                                                                    |                                                                                                    |                                                                                                    |                                                                           |
| Informace<br>Co znamená<br>Jak dražit na OKdražby.cz<br>Upozornění pro dražitele<br>monitordražeb.cz | Moje údaje Mo<br>Gratulujeme, stal/a js<br>Pro Vaši aktivní účast<br>mohou zúčastnit pou<br>pracovního dne od dor<br>Nabízíme Vál<br>Autorizovaná konvo                                              | oje dražby/aukce (<br>te se registrovaným (ne<br>t na dražbách je nyní n<br>ze včas ověření uživatv<br>ručení.<br><b>m následující</b><br>erze Pošta                                   | Dblibené Změna ú<br>ověřeným) uživatelem<br>utné úředně ověřit Va<br>elé. Kontrola a aktiva<br>možnosti dor                                                                       | idajů<br>ši totožnost. Doporučujen<br>ce účtu uživatele probíhá<br>učení úředně ov                                                                        | ne ověření zbytečně neodl<br>v pracovní době a proběl<br>věřeného formu                                                                               | kládat. Dražeb se<br>ine obvykle do 1<br>láře:                            |
| Hildání termínů opakovaných<br>a odročených dražeb<br>VYZKOUŠEJTE                                    | <ol> <li>Klikněte na tlai</li> <li>Na formuláři ne</li> <li>Ověřený dokum</li> <li>Poté, co Vaše ověřen<br/>uživatelem s možnosti</li> <li>Důležité: Právnick</li> <li>výpisu z obchodníh</li> </ol> | čítko Vygenerovat form<br>echte úředně ověřit pod<br>nent odešlete doporuče<br>lé dokumenty obdržím<br>í účastnit se dražeb a av<br>a osoby k registračními<br>o rejstříku nebo jiného | ulář pro ověření a po pr<br>jpis (např. na CZECHP(<br>ně na adresu administi<br>e (obvykle do třech p<br>ukcí na portálu www.ol<br>a formuláři s úředně o<br>veřejného rejstříku. | ečlivé kontrole (údaje můž<br>DINTU).<br>Átora: OK dražby s.r.o., Th<br>racovních dnů od odeslá<br>kdrazby.cz. O této skuteční<br>věřeným podpisem doklád | ete upravit zde) formulář v<br>ákurova 550/1, Praha 6, PS<br>ní) a zkontrolujeme, stan<br>osti budete informováni e-i<br>lají originál či ověřenou ko | ytiskněte.<br>SČ 160 00.<br>ete se ověřeným<br>mailem.<br>opii aktuálního |
| Aktuality                                                                                            | Vygenerovat formul                                                                                                    | ář pro ověření                                                                                                    |                                                                                                    |                                                                                                    |                                                                                                    |                                                                           |

#### 2. Registrační formulář vytiskněte a nechte na něm úředně ověřit podpis osob v něm uvedených.

Právnická osoba k úředně ověřenému registračnímu formuláři PO přikládá i úředně ověřený originál nebo ověřenou kopii aktuálního výpisu z obchodního rejstříku či jiného veřejného rejstříku. Tento výpis nesmí být starší tří měsíců od data vystavení.

Obce a města k registraci PO přikládají úředně ověřený výpis z CZECHPOINTu: Poskytnutí údajů - Veřejný výpis údajů z registru osob.

## ZPŮSOBY DORUČENÍ OVĚŘENÉ REGISTRACE:

1. Doporučeným dopisem na adresu administrátora:

#### OK dražby s.r.o., Vinohradská 1597/174, 130 00 Praha 3

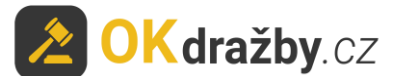

2. Elektronicky ve formě autorizované konverze úředně ověřených dokumentů - můžete doručit

jednou ze 3 možností:

a) Nahrajte přímo do systému v sekci "Můj účet – Moje údaje" záložka "Autorizovaná konverze", zde klikněte na tlačítko "Nahrát autorizovanou konverzi".

| Můj účet                                                                                                    |
|----------------------------------------------------------------------------------------------------|
| Moje údaje Moje dražby/aukce Oblíbené Změna údajů                                                                                                    |
| Gratulujeme, stal/a jste se registrovaným (neověřeným) uživatelem.                                                                                                    |
| Pro Vaši aktivní účast na dražbách je nyní nutné <b>úředně ověřit Vaši totožnost</b> . Doporučujeme ověření zbytečně neodkládat. Dražeb se<br>mohou zúčastnit pouze včas ověření uživatelé. Kontrola a aktivace účtu uživatele probíhá v pracovní době a proběhne obvykle do 1<br>pracovního dne od doručení.                                                                                                    |
| Nabízíme Vám následující možnosti doručení úředně ověřeného formuláře:                                                                                                    |
| Autorizovaná konverze Pošta                                                                                                    |
| Umožňujeme doložit Vaši totožnost elektronicky, a to prostřednictvím autorizované konverze ověřených dokumentů.                                                                                                    |
| <ol> <li>Klikněte na tlačítko Vygenerovat formulář pro ověření a po pečlivé kontrole (údaje můžete upravit zde) formulář vytiskněte.</li> <li>Na formuláři nechte úředně ověřit podpis (např. na CZECHPOINTu).</li> <li>Ověřený dokument nechte převést do elektronické podoby, tzv. autorizované konverze. Autorizovanou konverzi dokumentů provádí jakékoliv kontaktní místo CZECHPOINTu.</li> <li>Autorizované konverze dokumentů nahrajte přímo do systému kliknutím na tlačítko Nahrát autorizovanou konverzi, popřípadě zašlete na email: info@okdrazby.cz nebo do datové schránky: uwfqysp.</li> </ol> |
| Poté, co Vaše ověřené dokumenty obdržíme a zkontrolujeme, stanete se ověřeným uživatelem s možností účastnit se dražeb a aukcí na<br>portálu www.okdrazby.cz. O této skutečnosti budete informováni e-mailem.                                                                                                    |
| Důležité: Právnické osoby k registračnímu formuláři s úředně ověřeným podpisem dokládají originál či úředně ověřenou kopii aktuálního výpisu z obchodního rejstříku nebo jiného veřejného rejstříku.                                                                                                    |
| Vygenerovat formulář pro ověření Nahrát autorizovanou konverzi                                                                                                    |

Vyberte dokument a klikněte na tlačítko "Nahrát soubory".

| Nahrát do    | Nahrát dokumenty      |   |  |  |
|--------------|-----------------------|---|--|--|
| Vyber soubor | ov. registrace FO.pdf | × |  |  |
| Vyber soubor |                       | × |  |  |
|              | Nahrát soubory        |   |  |  |

- b) Zasláním na e-mailovou adresu info@okdrazby.cz
- c) Zasláním do datové schránky společnosti uwfqysp

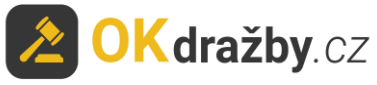

## Aktivace účtu uživatele – OVĚŘENÝ UŽIVATEL

Po obdržení ověřeného formuláře administrátorem a jeho následné kontrole údajů bude registrovaný uživatel informován e-mailem o přidělení statusu **ověřený uživatel** a o možnosti aktivně se účastnit všech elektronických aukcí na portálu<u>www.okdrazby.cz</u>.

1. Po přihlášení bude u Vašeho uživatelského jména uvedeno "Přihlášen jako: \*\*\* - ověřený uživatel".

Přihlášen jako: evatestova@seznam.cz - ověřený uživatel

2. Od této chvíle se můžete přihlašovat do všech on-line aukcí jako účastník aukce.

Po splnění dalších podmínek, např. složením aukční jistoty na bankovní účet organizátora, se můžete aukce účastnit.

3. V případě, že dojde ke změně údajů uvedených v registračním formuláři, je ověřený uživatel povinen neprodleně provést aktualizaci údajů ve svém účtu, po přihlášení <u>www.okdrazby.cz</u> v sekci "Můj účet" v záložce "Změna údajů" a znovu projít ověřovacím procesem. V opačném případě se má za to, že údaje registrovaného uživatele jsou pravdivé a úplné.

## III. PŘIHLÁŠENÍ K AUKCI

Zájemce se do aukce může přihlásit od chvíle, kdy je aukce zveřejněna na portálu <u>www.okdrazby.cz</u>.

#### S přihlášením nečekejte na začátek aukce. Kdo se k aukci nepřihlásí jako účastník aukce před zahájením aukce, nebude se moci aukce účastnit!

#### DOPORUČENÍ

Do aukce se přihlaste alespoň den před konáním aukce, nejpozději dvě hodiny před stanoveným začátkem aukce. V opačném případě se vystavujete riziku, že Vás organizátor nestihne do aukce připustit.

1. Klikněte na Přihlášení v liště menu na portálu www.okdrazby.cz.

| <b>OKdražby</b> .cz                                   | C 732 626 348                                             | info@okdra           | azby.cz                                             |                                                     |                        | Jak dražit?<br>Pro dražebníky                |
|-------------------------------------------------------|-----------------------------------------------------------|----------------------|-----------------------------------------------------|-----------------------------------------------------|------------------------|----------------------------------------------|
| Jak dražit Aktuality Kontakt                          |                                                           |                      |                                                     |                                                     | 🖀 Registrac            | e 🔹 Přihlášení                               |
| Připravované 521<br>Probíbatící 0                     | Pozemky                                                   | A Domy               | <b>B</b> yty                                        | ess<br>Movitosti                                    | 😭<br>Umění             | Ostatní                                      |
| Ukončené (1973)<br>Předražky (8)                      | Vše Nemovitosti                                           | Movitosti            | Nehmotné                                            |                                                     |                        |                                              |
| Co znamená                                            | Hlavní město Praha<br>Jihomoravský kraj<br>Liberecký kraj | Mora<br>Vyso<br>Úste | avskoslezský kraj<br>čina<br>cký kraj<br>Saský kraj | Zlínský kraj<br>Pardubický kraj<br>Karlovarský kraj | Olom<br>Králo<br>Plzei | noucký kraj<br>ovéhradecký kraj<br>ňský kraj |
| Jak dražit na OKdražby.cz<br>Upozornění pro dražitele | Hledat podle čísla nebo                                   | názvu                | cony may                                            |                                                     |                        | Vyhledat                                     |

2. Zadejte své Uživatelské jméno (váš e-mail) a Heslo, poté klikněte na tlačítko "Přihlásit".

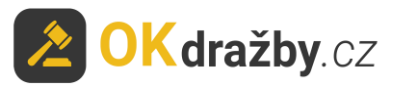

| Přihlášení dražitele / účastníka dražby |                                   |  |  |  |  |
|-----------------------------------------|-----------------------------------|--|--|--|--|
| Uživatelské jméno (email):<br>Heslo:    | evatestova@seznam.cz              |  |  |  |  |
|                                         | Přihlásit Obnova hesla Registrace |  |  |  |  |

- 3. Vyhledejte aukci, které se chcete účastnit a klikněte na "Detail aukce".
- Tip: Účastník aukce se může aktivně účastnit současně neomezeného počtu aukcí, pokud splní podmínky jednotlivých aukcí dle aukčních vyhlášek.

|             | testovací aukce |                    |                        |
|-------------|-----------------|--------------------|------------------------|
| ALLA ALLA   | Začátek aukce   | 1.2.2018 10:00     | jedná se o test aukce. |
|             | Konec aukce     | 1.2.2018 10:30     |                        |
|             | Číslo aukce     | A1/2017            |                        |
| a.          | Nejnižší podání | 100.000 Kč         |                        |
| ustračni fo | Okres           | Hlavní město Praha |                        |
|             |                 |                    | Detail au              |

4. V detailu aukce zvolte druh přihlášení a klikněte na tlačítko "Přihlásit do aukce".

| Přihlášení do aukce                                                                                                    | Přihlášení do aukce                                                                                                    |
|----------------------------------------------------------------------------------------------------|----------------------------------------------------------------------------------------------------|
| účastník aukce<br>účastník aukce s<br>účastník aukce s prioritním právem<br>složíte na účet organizátora aukce aukční jistotu, můžete<br>po schválení organizátorem aukce činit po zahájení<br>aukce podání. | účastník aukce<br>Pokud se přihlásíte do této aukce jako účastník aukce a<br>složíte na účet organizátora aukce aukční jistotu,<br>můžete po schválení organizátorem aukce činit po<br>zahájení aukce podání. |
| Přihlásit do aukce                                                                                                    | Přihlásit do aukce                                                                                                    |

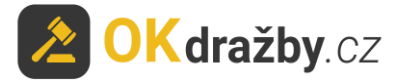

5. Součástí přihlášení k aukci je kontrola údajů uvedených v registraci.

Zkontrolujte, zda údaje uvedené v registraci jsou stále aktuální včetně občanského průkazu, na základě kterého byla totožnost ověřena. V případě jakéhokoliv rozporu je zapotřebí registraci aktualizovat v sekci "Můj účet", záložka "Změna údajů". Pokud jsou údaje v registraci aktuální, zaškrtněte "Potvrzuji správnost a úplnost osobních údajů", dále "Souhlasím s VOP" a klikněte na tlačítko "Ano, chci se přihlásit do aukce".

| Přihlásit do aukce                  | ×                                                       |
|-------------------------------------|---------------------------------------------------------|
| Žádáte o přihlášení do aukce jako i | účastník aukce.                                         |
| Osobní údaje - fyzická osob         | Da                                                      |
| Jméno:                              | Ing. Eva Testová                                        |
| Datum narození:                     | 1.1.1950                                                |
| Rodné číslo:                        | 505101/0000                                             |
| Číslo občanského průkazu:           | 1234567890                                              |
| Adresa bydliště:                    | Vinohradská 1579/174, Praha 3, Vinohrady, 130 00,<br>CZ |
| Email:                              | evatestova@seznam.cz                                    |
| Telefon:                            | +420987654321                                           |
| Vaše ověřené dokumenty:             | <u> </u>                                                |
| Potvrzuji správnost a úplnost       | osobních údajů                                          |
| Souhlasím s VOP                     |                                                         |
|                                     | Ano, chci se přihlásit do aukce Zavřít okno             |

#### 6. Dalším krokem přihlášení je Čestné prohlášení účastníka aukce, klikněte na "ANO".

#### ČESTNÉ PROHLÁŠENÍ

#### účastníka aukce

#### Já, účastník aukce tímto prohlašuji,

že jako osoba právnická (fyzická) jsem osobou způsobilou k právním úkonům a splňuji podmínky účastníka aukce pro nabývání předmětu elektronické aukce plynoucí z obecně závazných předpisů a zároveň:

a) na majetek účastníka nebyl prohlášen konkurz, nebylo vydáno rozhodnutí o moratoriu či rozhodnutí o úpadku ve smyslu zák.
č. 182/2006 Sb., insolvenční zákon, v platném znění, ani nebyl podán návrh na prohlášení konkurzu nebo insolvenční návrh zamítnut pro nedostatek majetku, jeho jakýkoliv majetek není předmětem exekučního řízení ani není dán zákonný důvod k zahájení insolvenčního nebo exekučního řízení, ani není v situaci, kdy by mu úpadek hrozil, ani není důvod pro vydání předběžného opatření k omezení vlastnického práva a účastník tak nezkracuje uspokojení vymahatelné pohledávky věřitele ve smyslu ust. § 589 zák. č. 89/2012Sb., občanský zákoník, v platném znění.

b) účastník není osobou, na kterou se vztahuje zákaz nabývání majetku z majetkové podstaty ve smyslu ustanovení § 295 odst. 1 a odst. 2 zákona č. 182/2006 Sb., o úpadku a způsobech jeho řešení (insolvenční zákon), tedy není dlužníkem, osobou mu blízkou a osobou, která s ním tvoří koncern; není vedoucím zaměstnancem dlužníka, podle § 33 odst. 3 a § 73 odst. 3 zákoníku práce, a osobou jí blízkou; není osobou, která vykonávala v posledních 3 letech před zahájením insolvenčního řízení nebo po jeho zahájení rozhodující vliv na provoz dlužníkova podniku nebo podstatnou měrou ovlivňovala jeho majetkovou činnost; není společníkem dlužníka, je-li jím jiná obchodní společnost než akciová; není jedním z akcionářů dlužníka, kterým je akciová společnost, pokud jim patří akcie odpovídající více než desetině základního kapitálu; není prokuristou dlužníka; není členem a náhradníkem věřitelského výboru, kterému schůze věřitelů neudělila souhlas s nabytím majetku z majetkové podstaty.

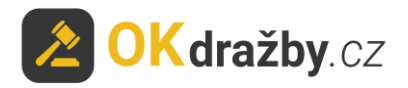

Prohlašuji, že proti mé osobě není vedena exekuce ani soudní výkon rozhodnutí.

| Čestné prohlášení                                                                                                    |          |
|----------------------------------------------------------------------------------------------------|----------|
| ČESTNÉ PROHLÁŠENÍ                                                                                                    | *        |
| účastníka aukce                                                                                                    |          |
| Já, účastník aukce tímto prohlašuji,                                                                                                    |          |
| že jako osoba právnická (fyzická) jsem osobou způsobilou k právním úkonům a splňuji podmínky účastníka aukce pro nabývání předmě<br>elektronické aukce plynoucí z obecně závazných předpisů a zároveň:                                                             | itu      |
| a) na majetek účastníka nebyl prohlášen konkurz, nebylo vydáno rozhodnutí o moratoriu či rozhodnutí o úpadku ve smyslu zák.<br>182/2006 Sb insolvenční zákon. v platném znění. ani nebvl podán návrh na prohlášení konkurzu nebo insolvenční návrh zamítnut p<br>∢ | č.<br>ro |
| ≽ Čestné prohlášení                                                                                                    |          |
| ANO NE - odhlásit z d                                                                                                    | lražby   |

7. Nyní jste přihlášeni do aukce jako účastník aukce.

| i initaseni uo aukce            |                                 |  |
|---------------------------------|---------------------------------|--|
| K této aukci jste přihlášen/a j | ako <mark>účastník aukce</mark> |  |
| Typ uživatele: Fyzická osoba    |                                 |  |
| Složte aukční jistotu na účet o | organizátora aukce              |  |
| Vyčkejte na připuštění k auko   | ei organizátorem aukce          |  |
|                                 |                                 |  |
|                                 |                                 |  |
| Odhlásit z aukce                | Informace o aukci               |  |
| Odhlásit z aukce                | Informace o aukci               |  |
| Odhlásit z aukce                | Informace o aukci               |  |
| Odhlásit z aukce                | Informace o aukci               |  |

- 8. V případě, že se aukce nechcete účastnit, klikněte na tlačítko "Odhlásit z aukce".
- 9. U účastníka aukce s prioritním právem je součástí přihlášení možnost zaslat organizátorovi sdělení a odůvodnit tak své právo. Organizátor následně rozhodne, zda je žádost oprávněná.

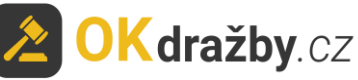

| Přihlášení do aukce                                                                                                    | Přihlásit do aukce                                                                                                    | ×                                                                                                    |
|----------------------------------------------------------------------------------------------------|----------------------------------------------------------------------------------------------------|----------------------------------------------------------------------------------------------------|
|                                                                                                    | Žádáte o přihlášení do aukce jako <b>ú</b>                                                                                                    | častník aukce s prioritním právem.                                                                                                    |
| účastník aukce s prioritním právem<br>Pokud Vám bylo před zahájením aukce organizátorem<br>aukce přiznáno prioritní právo, přihlásíte se do této<br>aukce jako účastník aukce s prioritním právem a složíte<br>na účet organizátora aukce aukční jistotu, můžete po<br>schválení organizátorem aukce činit po zahájení aukce<br>podání, nebo dorovnávat podání jiných účastníků aukce. | Osobní údaje - fyzická osob<br>Jméno:<br>Datum narození:<br>Rodné číslo<br>číslo občanského průkazu:<br>Adresa bydliště:<br>Email:<br>Telefon:<br>Vsěe ověřené dokumenty:<br>OPotvrzuji správnost a úplnost o<br>Prosím sdělte organizátorovi aukce<br>statusu účastníka aukce prioritním<br>Proč žádšte o připutění do aukce pr | a<br>Ing. Eva Testová<br>1.1.1950<br>505510/0000<br>1234567890<br>Vinohradská 1579/174, Praha 3, Vinohrady, 130 00,<br>CZ<br>evatestova@seznam.cz<br>+420987654321<br>Sosobiťch údajů<br>doplňující Informace - vztahující se k vaší žádosti o přidělení<br>právem.<br>Jako účastník aukce prioritním právem? |
| Přihlásit do aukce                                                                                                    | Zde můžete přiložit přilohu prokaz<br><b>1</b> Najít soubory.<br>Souhlasím s VOP                                                                                                    | ující vaše prioritní právo v této aukci.                                                                                                    |

# IV. AUKČNÍ JISTOTA

 U aukce, kde je požadována úhrada aukční jistoty, se po kliknutí na tlačítko "Ano, chci se přihlásit do aukce" zobrazí okno Čestné prohlášení účastníka aukce a následuje informace pro složení aukční jistoty, klikněte na tlačítko "Pokračovat". Zároveň Vám byly tyto informace odeslány na Vaši e-mailovou adresu.

| Přihlásit do aukce                                               | ×                                                       | Přihlásit do auko                                          | xe ×                                                                      |
|------------------------------------------------------------------|---------------------------------------------------------|------------------------------------------------------------|---------------------------------------------------------------------------|
| Žádáte o přihlášení do aukce jako<br>Osobní údaje - fyzická osol | účastník aukce.<br>ba                                   | Nyní jste přihlášen do aukce<br>po složení aukční jistoty. | e jako <b>účastník aukce</b> . Organizátor aukce vás připustí do aukce až |
| Jméno:<br>Datum narození:                                        | Ing. Eva Testovà<br>1.1.1950                            | Informace pro složení                                      | aukční jistoty                                                            |
| Rodné číslo:<br>Číslo občanského průkazu:                        | 505101/0000<br>1234567890                               | Částka                                                     | 50.000 Kč                                                                 |
| Adresa bydliště:                                                 | Vinohradská 1579/174, Praha 3, Vinohrady, 130 00,<br>CZ | Číslo účtu                                                 | 11111111/2222                                                             |
| Telefon:                                                         | evatestova@seznam.cz<br>+420987654321                   | Variabilní symbol                                          | 12017                                                                     |
| Vaše ověřené dokumenty: Potvrzuji správnost a úplnost            | cosobních údajů                                         | Specifický symbol                                          | RČ nebo IČ                                                                |
| Souhlasím s VOP                                                  |                                                         |                                                            |                                                                           |
| 4                                                                | Ano, chci se přihlásit do aukce Zavřít okno             |                                                            | Pokračovat                                                                |

- 2. Aukční jistota se vždy hradí na bankovní účet organizátora. Při úhradě aukční jistoty se řiďte aukční vyhláškou, která je přílohou každé aukce.
- 3. Organizátor Vám může potvrdit přijetí aukční jistoty pouze, pokud jste do příslušné aukce přihlášeni jako účastník aukce.

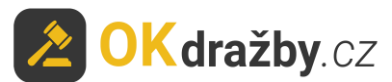

4. **Potvrzení přijetí aukční jistoty** provádí organizátor obvykle dva dny nebo den před zahájením aukce, nejpozději by tak měl učinit alespoň hodinu před zahájením aukce. Potvrzení je účastníkovi aukce zasláno na e-mailovou adresu a zároveň se informace zobrazí v detailu příslušné aukce "**Máte složenou aukční jistotu**".

| Přihlášení do aukce                                            | Přihlášení do aukce                                            |
|----------------------------------------------------------------|----------------------------------------------------------------|
| K této aukci jste přihlášen/a jako <mark>účastník aukce</mark> | K této aukci jste přihlášen/a jako <mark>účastník aukce</mark> |
| Typ uživatele: Fyzická osoba                                   | Typ uživatele: Fyzická osoba                                   |
| Složte aukční jistotu na účet organizátora aukce               | Máte složenou aukční jistotu                                   |
| Vyčkejte na připuštění k aukci organizátorem aukce             | Vyčkejte na připuštění k aukci organizátorem aukce             |
| Odhlásit z aukce Informace o aukci                             | Odhlásit z aukce Informace o aukci                             |

# V. SCHVÁLENÍ – PŘIPUŠTĚNÍ DO AUKCE ORGANIZÁTOREM

Organizátor Vás může označit za **aktivního účastníka aukce** pouze v případě, že jste se do aukce přihlásili a splnili jste podmínky pro účast na aukci (aktuální ověřená registrace a připsání aukční jistoty na bankovní účet organizátora).

Tip: Schválení ze strany organizátora probíhá v různých intervalech. Pokud splníte podmínky s výrazným předstihem, je možné, že na schválení můžete čekat i několik dní. Připuštění přihlášeného účastníka aukce, který splnil podmínky pro účast na aukci, by měl organizátor provést nejpozději hodinu před zahájením aukce. Popřípadě se obraťte na kontaktní osobu příslušného organizátora, která je uvedena v detailu dané aukce.

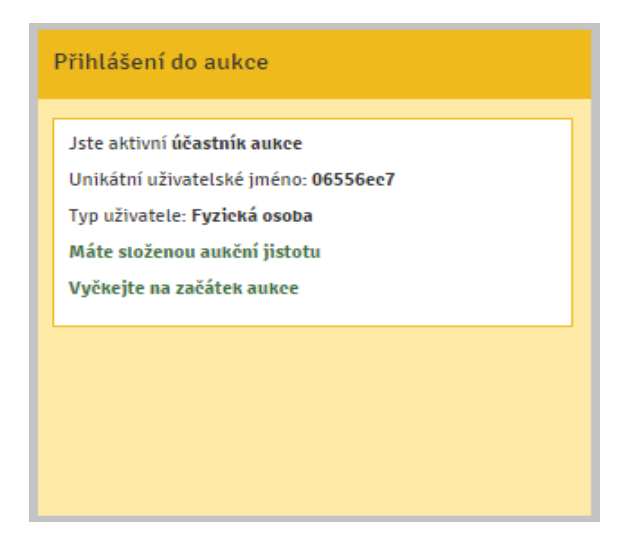

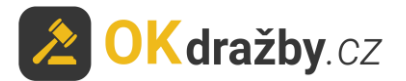

# VI. PRŮBĚH AUKCE

#### PŘED ZAHÁJENÍM AUKCE:

Zájemce o aukci by se měl minimálně hodinu před zahájením aukce přesvědčit, zda je v příslušné aukci schváleným účastníkem "**Jste aktivní účastník aukce**".

- 1. V horní části detailu aukce je odpočítáván čas do začátku aukce.
- 2. V pravé části detailu aukce je zobrazeno sdělení "Jste aktivní účastník aukce" a informace o přijetí aukční jistoty "Máte složenou aukční jistotu".
- 3. V levé části detailu aukce jsou informace o aukci: Druh aukce, Uživatelské jméno (s červenou hvězdičkou - účastník aukce, se zelenou hvězdičkou

- účastník aukce s prioritním právem), Typ uživatele, Unikátní uživatelské jméno, Typ přihlášení, Číslo aukce, Nejnižší podání a Minimální příhoz. Po zahájení aukce se zobrazí i Počet podání a Počet účastníků aukce.

| ukce v                                 | eřejná test                                              |                                                                   |
|----------------------------------------|----------------------------------------------------------|-------------------------------------------------------------------|
| o začátku au                           | ukce zbývá:                                              | 56 minut 57 sekund                                                |
| Informace o a                          | ukci                                                     | Přihlášení do aukce                                               |
| Druh aukce                             | Elektronická aukce                                       | Jste aktivní <b>účastník aukce s prioritním právem</b> , priorita |
| Uživatelské<br>jméno                   | Eva Testová 🖈                                            | Unikátní uživatelské jméno: aec8da8d                              |
| Typ uživatele                          | fyzická osoba                                            | Typ uživatele: Fyzická osoba                                      |
| Unikátní<br>uživatelské imén           | aec8da8d<br>o                                            | Máte složenou aukční jistotu                                      |
| Typ přihlášení                         | účastník aukce s prioritním právem,<br>priorita <b>1</b> | Vyčkejte na začátek aukce                                         |
| Číslo aukce                            | 999                                                      |                                                                   |
| Nejnižší podání                        | 9.999 Kč                                                 |                                                                   |
| Minimální příhoz<br>* Přidat k oblíben | ým 🛗 Přidat do kalendáře                                 |                                                                   |
| f 🔽 🖻 🖸                                | 2 2 8 5 🛨                                                |                                                                   |

4. Po schválení ověřeného uživatele za účastníka aukce v dané aukci se automaticky vygeneruje unikátní uživatelské jméno, které slouží jako jednoznačný a nezaměnitelný identifikátor účastníka aukce v průběhu aukce. Unikátní uživatelské jméno se zobrazuje pouze třetím osobám, samotný účastník aukce u svých příhozů bude mít místo unikátního uživatelského jména své jméno a příjmení, v případně PO název společnosti, a v případě SJM/SV označení první osoby uvedené v registraci. Pokud se účastník aukce účastní více aukcí, má pro každou aukci vygenerováno jiné unikátní uživatelské jméno.

V aukci tedy účastník aukce vidí u svých příhozů své uživatelské jméno (např. Eva Testová), ale ostatní účastníci aukce či uživatelé portálu u těchto příhozů vidí unikátní uživatelské jméno (např. aec8da8d), aby byla zachována anonymita a ochrana osobních údajů účastníků aukce.

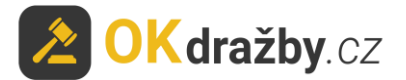

### ZAHÁJENÍ AUKCE

Elektronická aukce je v daný čas zahájena automaticky a začne odpočítávání času: **Do Konce aukce zbývá**. Každý příhoz je rozdělen do dvou kroků, příhoz a potvrzení příhozu. Potvrzovací hláška vždy obsahuje údaje o aktuálním nejvyšším podání, výši učiněného příhozu a celkovou částku, tedy vaše nejvyšší podání po příhozu. Po potvrzení hlášky se příhoz zapíše do historie podání.

1. Účastníci aukce mohou činit podání kliknutím na tlačítko "Akceptuji vyvolávací cenu \*\*\* Kč". Akceptace vyvolávací ceny je brána jako první příhoz ve výši nejnižšího podání a je zapsána do historie podání.

Pokud žádný z účastníků aukce po dobu konání aukce neakceptuje vyvolávací cenu, je aukce ukončena a má status **Nebylo podání**.

| Průběh aukce                         |                                                           |
|--------------------------------------|-----------------------------------------------------------|
| Dosud nebylo učiněno žádné podání    |                                                           |
| Akceptuji vyvolávací cenu 100.000 Kč |                                                           |
|                                      | Akceptace vyvolávací ceny ×                               |
|                                      | Opravdu chcete akceptovat vyvolávací cenu 100.000 Kč?     |
|                                      | Ano, akceptuji vyvolávací cenu 100.000 Kě Ne, zavřít okno |

2. Po akceptaci vyvolávací ceny se zobrazí tlačítka na příhozy.

V detailu aukce se zobrazuje **zbývající čas do konce aukce**.

V pravé části je v okně "Průběh aukce" zobrazena výše učiněného **Nejvyššího podání** a údaje o **účastníkovi aukce**, který toto nejvyšší podání učinil.

Pod oknem aukce se načítá **Historie podání** s údaji: **Uživatelské jméno** (resp. unikátní uživatelské jméno), **Aktuální cena** a přesný **čas učiněného podání**.

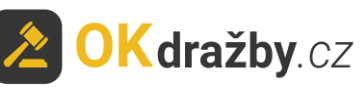

| iformace o aukci              |                       | Průběh aukce            |                                                       |
|-------------------------------|-----------------------|-------------------------|-------------------------------------------------------|
| Druh aukce                    | Elektronická aukce    | Nejvyšší podání:        |                                                       |
| Jživatelské jméno             | Eva Testová ★         | Eva Testová             | g                                                     |
| Typ uživatele                 | fyzická osoba         | Provést minin           | nální nříhoz: 999 Kě                                  |
| Jnikátní<br>uživatelské jméno | 181eb8d4              | Jiná částka příhozu:    |                                                       |
| lyp přihlášení                | účastník aukce        |                         | Dřibodit                                              |
| Číslo aukce                   | 999                   | Ke                      | Prinouit                                              |
| Nejnižší podání               | 9.999 Kč              |                         | × f -=                                                |
| Minimální příhoz              | 999 Kč                | Zadejte pouze částku, o | LKOVOU ČÁSTKU !!!<br>tku. o kterou chcete navýšit pos |
| Počet účastníků               | 1                     | podání.                 |                                                       |
| Počet podání                  | 1                     |                         |                                                       |
| Přítomen licitátor            | ano                   |                         |                                                       |
| 🖈 Přidat k oblíbeným 🛛        | 🛱 Přidat do kalendáře |                         |                                                       |
| f 🔽 🖸 🤗 🖸                     | <b>9 • •</b>          |                         |                                                       |
| storie podání                 |                       |                         |                                                       |
| vatelské jméno                |                       | Aktuální cena           | Datum a čas podání                                    |
|                               |                       |                         |                                                       |

3. Minimální příhoz lze provést tlačítkem "**Provést minimální příhoz:** \*\*\* **Kč**". Výše minimálního příhozu je stanovena organizátorem.

| Průběh aukce                                                      |                                                                                                    |
|-------------------------------------------------------------------|----------------------------------------------------------------------------------------------------|
| Nejvyšší podání:<br>Jana Testová 100.000 Kč                       |                                                                                                    |
| Provést minimální příhoz: 2.000 Kč<br>Jiná částka příhozu:        | Minimální příhoz ×                                                                                                    |
| Kč Přihodit NEZADÁVEJTE CELKOVOU ČÁSTKU !!!                       | <ul> <li>Aktuální nejvyšší podání: 100.000 Kč</li> <li>Chystáte se přihodit: 2.000 Kč</li> <li>Vaše nejvyšší podání po příhozu bude: 102.000 Kč</li> </ul> |
| Zadejte pouze castku, o kterou chcete navýšiť posledni<br>podání. | Ano, přihodit částku 2.000 Kč na výslednou 102.000 Kč Ne, zavřít okno                                                                                      |

4. Pokud chcete přihodit jinou částku, vyplňte částku příhozu do pole "**Jiná částka příhozu**" a následně klikněte na tlačítko "**Přihodit**".

VĚNUJTE POZORNOST VYPLŇOVÁNÍ ČÁSTKY PŘÍHOZU DO POLE "JINÁ ČÁSTKA PŘÍHOZU".

Zadávejte pouze částku, o kterou chcete zvýšit poslední podání. Nezadávejte celkovou částku!!!

V případě uvedení nižší částky, než je stanoveno minimálním příhozem je příhoz neplatný. Zadávaná částka musí být shodná nebo vyšší, než je stanovený minimální příhoz.

Při podání Jiné částky příhozu Vás systém upozorní na částku aktuálního nejvyššího podání.

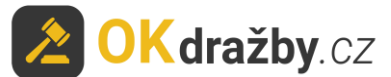

Vypíše částku, o kterou chcete zvýšit toto aktuální nejvyšší podání, a vypočítá Vám konečnou částku: Vaše nejvyšší podání po příhozu bude \*\*\* Kč.

Stisknutím tlačítka "Ano, přihodit částku \*\*\* Kč, na výslednou \*\*\* Kč" akceptujete výši Vašeho podání.

| Průběh aukce                                                                                         |                                                                                                    |
|----------------------------------------------------------------------------------------------------|----------------------------------------------------------------------------------------------------|
| Nejvyšší podání:<br>b72īa51e 100.000 Kč                                                              |                                                                                                    |
| Provést minimální příhoz: 2.000 Kč                                                                   | Přihodit jinou částku ×                                                                                                    |
| Jiná částka příhozu: 5000 Přihodit                                                                   | <ul> <li>Aktuální nejvyšší podání: 100.000 Kč</li> <li>Chystáte se přihodit: 5.000 Kč</li> <li>Vaše nejvyšší podání po příhozu bude: 105.000 Kč</li> </ul> |
| NEZADÁVEJTE CELKOVOU ČÁSTKU !!!<br>Zadejte pouze částku, o kterou chcete navýšit poslední<br>podání. | NEZADÁVEJTE CELKOVOU ČÁSTKU !!!<br>Zadejte pouze částku, o kterou chcete navýšit poslední podání.                                                          |
|                                                                                                    | Ano, přihodit částku 5.000 Kč na výslednou 105.000 Kč Ne, zavřít okno                                                                                      |

5. V případě, že se aukce účastní i účastník, kterému svědčí prioritní právo (u jeho jména je zelená hvězdička), může toto právo uplatnit a dorovnat nejvyšší nabídku. Tomuto účastníkovi aukce se navíc v okně aukce zobrazuje tlačítko "**Dorovnat nejvyšší příhoz**".

| Průběh aukce                                                               |                                  |                                                                  |
|----------------------------------------------------------------------------|----------------------------------|------------------------------------------------------------------|
| Nejvyšší podání:<br>Petra Nováková                                         | 100.000 Kč                       |                                                                  |
| Provést minimát<br>Dorovnat nejvyšší                                       | z: 2.000 Kč<br>příhoz            | Dorovnání nejvyššího příhozu ×                                   |
| Jiná částka příhozu:<br>Kč                                                 | Přihodit                         | Opravdu chcete dorovnat nejvyšší podání ve výši 100.000 Kč.      |
| NEZADÁVEJTE CELKOVOU ČÁSTI<br>Zadejte pouze částku, o kterou ch<br>podání. | KU !!!<br>Icete navýšit poslední | Ano, dorovnat nejvyšší podání ve výši 100.000 Kč Ne, zavřít okno |

6. Časový limit aukce je uveden na detailu aukce, přičemž aktuální časový limit zbývající do ukončení aukce je odpočítáván.

Aukce se koná, dokud účastníci aukce činí podání, nejméně však do doby uvedené u příslušné aukce a stanovené aukční vyhláškou.

Je-li v posledních 5 minutách před stanoveným okamžikem konce aukce učiněno podání, doba skončení aukce se posouvá o 5 minut od posledního učiněného podání. Jsou-li i poté činěna další podání, opakuje se postup prodloužení doby trvání aukce vždy o dalších 5 minut.

#### V posledních třech minutách před koncem aukce jsou zobrazovány výzvy a prohlášení:

v okamžiku, kdy do uplynutí doby, během které lze činit podání, zbývají 3 minuty, je účastníkům aukce zobrazena výzva "Poprvé pro účastníka aukce \*\*\* (označení identifikátoru účastníka aukce, který učinil nejvyšší podání)",

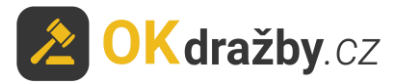

- v okamžiku, kdy do uplynutí doby, během které lze činit podání, zbývají 2 minuty, je účastníkům aukce zobrazena výzva "Podruhé pro účastníka aukce \*\*\* (označení identifikátor účastníka aukce, který učinil nejvyšší podání)",
- v okamžiku, kdy do uplynutí doby, během které lze činit podání, zbývá 1 minuta, je účastníkům aukce zobrazeno prohlášení "Neučiní-li někdo z přítomných účastníků aukce podání vyšší, než bylo podání naposled učiněné účastníkem aukce \*\*\* (označení identifikátoru účastníka aukce, který učinil nejvyšší podání), udělím mu příklep",
- v okamžiku, kdy uplyne doba, během které lze činit podání, je účastníkům aukce zobrazena výzva "Potřetí pro účastníka aukce \*\*\* (označení identifikátoru účastníka aukce, který učinil nejvyšší podání)" a přijímání dalších podání je zastaveno.

Nastává automatická kontrola dostupnosti serveru (v případě, že byla zjištěna nedostupnost serveru trvající déle než 1 minutu, dochází k prodloužení času aukce o 1 hodinu).

Do konce aukce zbývá: Do konce aukce zbývá: 3 minuty 2 minuty Podruhé pro účastníka aukce **b72fa51e** Poprvé pro účastníka aukce b72fa51e Průběh aukce Informace o aukci Průběh aukce Informace o aukci Nejvyšší podání: Neivyšší podání: Druh aukce Elektronická aukce Druh aukce Elektronická aukce b72fa51e 111 000 Kč Uživatelské jméno b72fa51e 107.000 Kd lana Testová 🛨 Uživatelské jméno Jana Testová ★ Typ uživatele fyzická osoba Typ uživatele fyzická osoba 06556ec7 Unikátní uživatelské jméno 06556ec7 Unikátní uživatelské jméno Jiná částka příhozu Jiná částka příhozu Typ přihlášení účastník aukce Typ přihlášení účastník aukce Kč Kč Číslo aukce A1/2017 Číslo aukce A1/2017 100.000 Kč Nejnižší podání 100.000 Kč Nejnižší podání NEZADÁVEJTE CELKOVOU ČÁSTKU !!! NEZADÁVEJTE CELKOVOU ČÁSTKU !!! Minimální příhoz 2.000 Kč Minimální příhoz 2.000 Kč Zadejte pouze částku, o kterou chcete navýšit poslední navýšit poslední podáni Počet účastníků Počet účastníků 2 Počet podání Počet podání Přítomen licitátor ano Přítomen licitátor ano

Následně je aukce ukončena a je udělen příklep "Vydraženo".

| Do konce aukce zbývá:<br>Neučiní li pěkdo z přítomných účastník | 1 minuta                                                         | Čeká se na vyjádření dražebníka             |                     |
|-----------------------------------------------------------------|------------------------------------------------------------------|---------------------------------------------|---------------------|
| učiněné účastníkem aukce <b>b72fa51e</b> , udě                  | ím mu příklep.                                                   | Potreti pro ucastnika aukce <b>D72TaS1e</b> |                     |
| ,                                                               | ····· F······ F·                                                 |                                             |                     |
| Informace o aukci                                               | Průběh aukce                                                     | Informace o aukci                           | Průběh aukce        |
|                                                                 | Nejvyčší podání:                                                 | Druh aukce Elektronická aukce               | Nejvyšší podání:    |
| Druh aukce Elektronickå aukce                                   | 5727551e 111 000 Kč                                              | Uživatelské jméno Jana Testová 🚖            | b72fa51e 111.000 Kč |
| Uživatelské jméno Jana Testová 🖈                                |                                                                  | Typ uživatele fyzická osoba                 |                     |
| Typ uživatele fyzická osoba                                     | Provést minimální příhoz: 2.000 Kč                               | Unikátní 06556ec7                           |                     |
| Unikátní 06556ec7                                               | · · · · · · · · · · · · · · · · · · ·                            | uživatelské jméno                           |                     |
| Tun nöhlážaní účartník aukos                                    | Jiná částka příhozu:                                             | Typ přihlášení účastník aukce               |                     |
| Čísla subas                                                     | Kč Přihodit                                                      | Číslo aukce A1/2017                         |                     |
|                                                                 |                                                                  | Nejnižší podání 100.000 Kč                  |                     |
| Nejnizsi podani 100.000 Kc                                      | NEZADÁVEJTE CELKOVOU ČÁSTKU !!!                                  | Minimální příhoz 2 000 Kč                   |                     |
| Minimalni prihoz 2.000 Kc                                       | Zadejte pouze částku, o kterou chcete navýšit poslední<br>podící | Pačat účastajků 2                           |                     |
| Počet účastníků 2                                               | pouen.                                                           |                                             |                     |
| Počet podání 6                                                  |                                                                  | Pocet podam 6                               |                     |
| Přítomen licitátor ano                                          |                                                                  | Přítomen licitátor ano                      |                     |
| 📌 Přidat k oblíbeným                                            |                                                                  | ★ Přidat k oblibeným                        |                     |

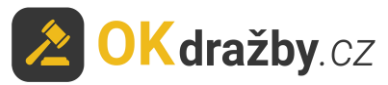

| lraženo                       |                    |                 |                           |
|-------------------------------|--------------------|-----------------|---------------------------|
| nformace o aukci              |                    | Nejvyšší podání |                           |
| Druh aukce                    | Elektronická aukce | b72fa51e        | 111.000                   |
| Uživatelské jméno             | Jana Testová 🚖     |                 |                           |
| Typ uživatele                 | fyzická osoba      |                 |                           |
| Unikátní<br>uživatelské jméno | 06556ec7           |                 |                           |
| Typ přihlášení                | účastník aukce     |                 |                           |
| Číslo aukce                   | A1/2017            |                 |                           |
| Nejnižší podání               | 100.000 Kč         |                 |                           |
| Minimální příhoz              | 2.000 Kč           |                 |                           |
| Počet účastníků               | 2                  |                 |                           |
| Počet podání                  | 6                  |                 |                           |
| 🚖 Přidat k oblíbeným          |                    |                 |                           |
|                               |                    |                 |                           |
| storie podání                 |                    |                 |                           |
| ivatelské jméno               |                    | Aktuální cena   | Datum a čas podání        |
| 2fa51e ★                      |                    | 111.000 Kč      | 22.12.2017 9:44:32.564914 |
| na Testová ★                  |                    | 109.000 Kč      | 22.12.2017 9:44:13.399883 |
| 2fa51e ★                      |                    | 107.000 Kč      | 22.12.2017 9:40:41.572820 |
| na Testová ★                  |                    | 105.000 Kč      | 22.12.2017 9:37:38.335760 |
| 2fa51e ★                      |                    | 100.000 Kč      | 22.12.2017 9:34:41.709793 |
| na Testová ★                  |                    | 100.000 Kč      | 22.12.2017 9:32:55.386142 |

## LOSOVÁNÍ:

- 1. V případě, že se aukce účastní více účastníků, kterým svědčí prioritní právo a toto právo uplatňují současně tím, že dorovnali učiněnou nejvyšší nabídku, o vítězi se rozhodne losem.
- 2. Losování je pouze pro účastníky aukce s prioritním právem, kteří uplatňují toto své právo současně a dorovnali učiněnou nejvyšší nabídku. Časový limit pro losování je 5 minut.
- 3. Výzva k losování se zobrazí pouze účastníkům s tímto právem, kteří uplatňují toto právo současně.
- 4. U svého uživatelského jména provedou losování klikem na tlačítko "Losovat", čímž dojde k náhodnému výběru čísla od 1 do 99 a vyčkají na losování. V případě, že účastník aukce ve stanoveném čase neklikne na tlačítko "Losovat", provede se losování automaticky a číslo od 1 do 99 je mu automaticky vygenerováno.
- 5. Účastník aukce s nejvyšším číslem se stává účastníkem aukce, který učinil nejvyšší podání.

| Průběh aukce                                                                                     |                                  |
|--------------------------------------------------------------------------------------------------|----------------------------------|
| Nejvyšší podání:<br>d806d2tt                                                                     | 102.000 Kč                       |
| Byla uplatněna shodná podání předkupního či<br>spoluvlastnického práva. Bude provedeno losování. |                                  |
| d806d2ff<br>a26df8b4                                                                             | Čeká se na los<br>Čeká se na los |
| Losovat                                                                                          |                                  |

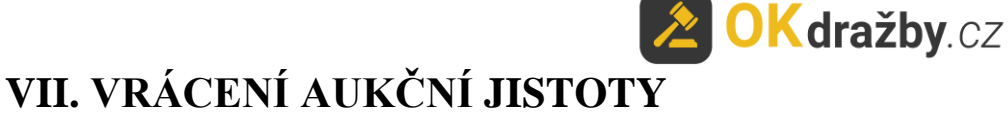

- 1. Organizátor vrací neúspěšným účastníkům aukce aukční jistotu obvykle do třech pracovních dnů od skončení aukce, a to takto:
  - Zpět na bankovní účet uvedený v registraci.
  - Pokud není bankovní účet uveden v registraci, vrací se aukční jistota zpět na bankovní účet, ze kterého byla odeslána.
  - Účastníci aukce, kteří složili aukční jistotu hotově, musí o vrácení žádat výhradně na e-mail organizátora s uvedením čísla aukce a pouze z registrovaného emailu. Žádost o vrácení jistoty musí obsahovat sdělení čísla bankovního účtu a naskenovaný doklad o složení jistoty.
- 2. Pokud uživatel uhradil aukční jistotu a k aukci se nepřihlásil, organizátor nemá potřebné informace k navrácení aukční jistoty. Uživatel musí o vrácení žádat výhradně na e-mail organizátora s uvedením čísla aukce. Žádost o vrácení jistoty musí obsahovat sdělení čísla bankovního účtu a naskenovaný doklad o složení jistoty.

Pro další dotazy nás neváhejte kontaktovat.

#### ADMINISTRÁTOR dražeb OK dražby s.r.o.

Tel. +420 732 626 348 Email: <u>info@okdrazby.cz</u>